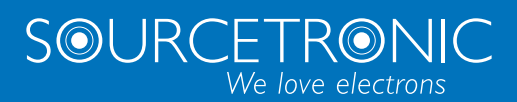

SOURCETRONIC – Quality electronics for service, lab and production

# Abridged Manual

**Frequency Inverter ST500 Series** 

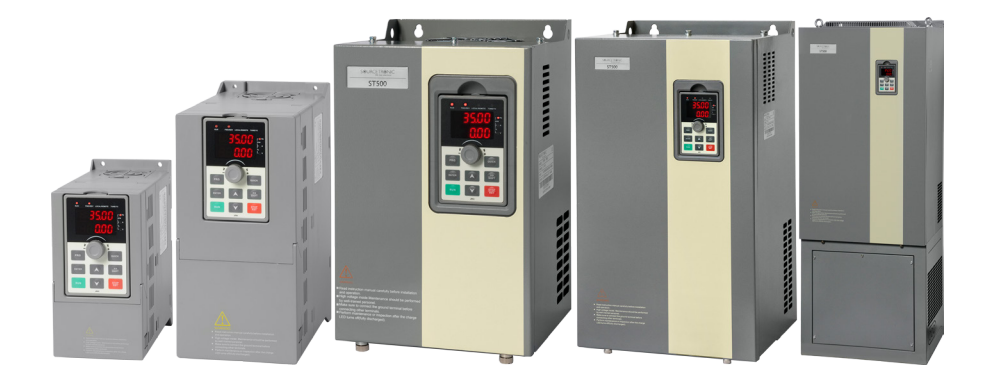

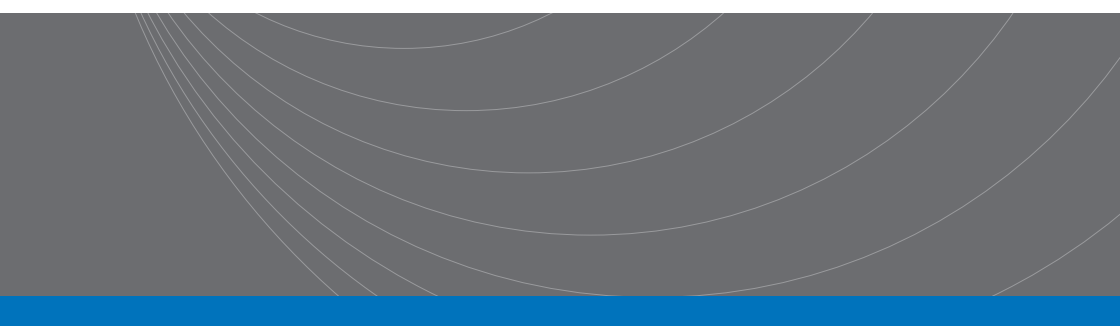

#### Introduction

This abridged manual briefly describes the external wiring, the terminals, the keypad, the quick start steps, as well as some essential function parameter settings and the most commonly occurring errors and their solutions for Sourcetronic ST500 series frequency inverters.

Visit www.sourcetronic.com for more information or refer to the detailed full version of the e-manual.

| Warning! |                                                                                                    |  |  |  |  |
|----------|----------------------------------------------------------------------------------------------------|--|--|--|--|
|          | This guide only contains the most basic information on installation and commissioning. Failure to observe<br>the safety instructions and the installation and commissioning instructions in the corresponding<br>documentation can lead to accidents, including damage to the appliance, injuries or even death.<br>Only trained and qualified specialists may carry out the relevant work!                                                                                                    |  |  |  |  |
| Danger!  |                                                                                                    |  |  |  |  |
| A        | Ensure that the frequency inverter is <u>switched off</u> while you are working on the inverter! Wait until the condensers have <u>discharged</u> before working on the DC link! There is an LED on the supply board that indicates the charge in the DC link. If in doubt, measure the terminals to ensure that there is no voltage. There is a risk of injury from electric shock!<br>Work on the frequency inverter may only be carried out by trained specialist personnel! Also ensure that the frequency inverter is properly earthed! Do not remove the earthing until the capacitors have completely discharged their charge. |  |  |  |  |

#### 1 Wiring and Terminals

#### 1.1 Wiring Diagram

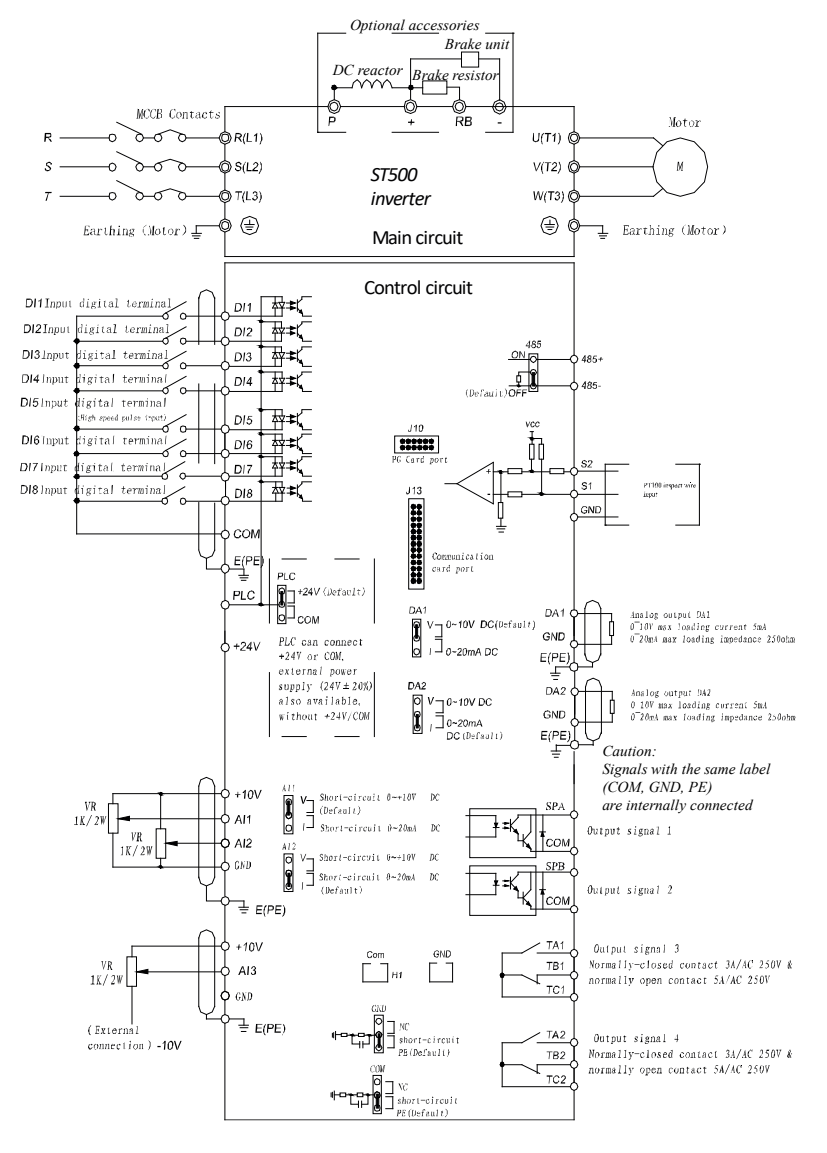

Figure 1-1 Wiring Diagram for Main Circuit and Control Circuit

#### 1.2 Main Circuit Terminals

| Terminal | Name                                           | Description                                                                                                    |
|----------|------------------------------------------------|----------------------------------------------------------------------------------------------------|
| R/L1/P   |                                                | Terminals for connecting the power supply of the frequency inverter. For                                                                      |
| S/L2     | Input Terminals                                | single-phase models, the screw of terminal S remains unassembled; the two remaining terminals R and T must be used for phase and neutral. Due |
| T/L3/N   |                                                | to the symmetry of the input rectifier, it is irrelevant which of the two or three supply lines is connected to which terminal.               |
| P<br>+   | DC Reactor Terminals<br>(from 4kW G1/5.5kW G3) | To install a DC link reactor, the bridge between P and + must be removed.                                                                     |
| +<br>RB  | Braking Resistor Terminals<br>(up to 22kW G3)  | For installing a braking resistor.                                                                                                    |
| +<br>-   | DC Link Terminals                              | For connecting a brake unit.                                                                                                    |
| U/T1     |                                                |                                                                                                    |
| V/T2     | Output Terminals                               | Output terminals for connecting a three-phase motor.                                                                                          |
| W/T3     |                                                | Single-phase motors must not be connected!                                                                                                    |
| E        | PE Terminal                                    | PE connection terminals (protective conductor).                                                                                               |

#### **1.3 Control Circuit Terminals**

| Category        | Terminal    | Name                                                                                                    | Description                                                                                                    |
|-----------------|-------------|----------------------------------------------------------------------------------------------------|----------------------------------------------------------------------------------------------------|
|                 | +10V<br>GND | +10V DC Voltage Source<br>Jumper GND: Interference<br>Suppressor Against<br>Protective Earth PE                           | +10V voltage source with a maximum output current of 10mA. Usually used as a source for a potentiometer. The total resistance range should be between $1k\Omega$ and $5k\Omega$ .                                                                                                    |
| Power<br>Supply | +24V<br>COM | +24V DC Voltage Source,<br>Galvanically Isolated<br>Jumper COM: Interference<br>Suppressor Against<br>Protective Earth PE | +24V voltage source with a maximum output current of 200mA.<br>Can be used to supply external sensors (connect COM and<br>GND, galvanic isolation not required) or the digital input<br>terminals.                                                                                                    |
|                 | PLC         | Input Terminal for External<br>Voltage Source 9-30V<br>for the Digital Inputs                                             | When using an external voltage source, the PLC jumper must<br>be removed. The pole of the source from/to which current is to<br>flow via the optocouplers in the active state must be connected<br>to terminal PLC; accordingly, the inputs must be connected to<br>the other pole of the source in the active state. |

|                                | AI1 GND         | Analog Input AI1        | Input voltage range: 0V to 10V DC or 0mA to 20mA DC. Can be switched via jumper Al1 or Al2 on the control board.       |  |
|--------------------------------|-----------------|-------------------------|----------------------------------------------------------------------------------------------------|--|
| Analog Input                   | AI2 GND         | Analog Input AI2        | Input impedance: 22kΩ (0-10V), 500Ω (0-20mA).                                                                          |  |
|                                | AI3 GND         | Analog Input AI3        | Input voltage range: -10V to +10V DC.                                                                                  |  |
|                                | DI1             | Digital Input DI1       |                                                                                                    |  |
|                                | DI2             | Digital Input DI2       |                                                                                                    |  |
|                                | DI3             | Digital Input DI3       | be operated in both current directions).                                                                               |  |
|                                | DI4             | Digital Input DI4       | Input impedance: >1.65kΩ (DI5) / >3.3kΩ (all other DI), anti-                                                          |  |
| Digital Input                  | DI5             | Digital Input DI5       | parallel Zener diode.                                                                                                  |  |
|                                | DI6             | Digital Input DI6       | by jumper PLC, remove jumper for external source.                                                                      |  |
|                                | DI7             | Digital Input DI7       |                                                                                                    |  |
|                                | DI8             | Digital Input DI8       |                                                                                                    |  |
|                                | DI5             | Digital Pulse Input     | DI5 can also be used as a pulse input.<br>Max. Input frequency: 100kHz.                                                |  |
| Analog<br>Output               | DA1 GND         | Analog Output DA1       | Selection of the output signal between <b>0V to 10V</b> or 0mA to 20mA via jumper DA1.                                 |  |
|                                | DA2 GND         | Analog Output DA2       | Selection of the output signal between 0V to 10V or <b>0mA to</b><br><b>20mA</b> via jumper DA2.                       |  |
|                                | SPA COM         | Digital Output 1        | Opto-coupler isolation, bipolar open collector output;                                                                 |  |
| Digital                        | SPB COM         | Digital Output 2        | Output voltage range: 0V to 24V;<br>Output current range: 0mA to 50mA                                                  |  |
| Guiput                         | SPB COM         | Pulse Output            | Using function parameter F2.00, SPB can also be configured as a pulse output. The maximum output frequency is 100 kHz. |  |
| Relay                          | TA1/2<br>TC1/2  | Normally Open Contact   | Maximum switchable power:<br>250V AC NC contact 3A, NO contact 5A, cosф = 0.4                                          |  |
| Output                         | TB1/2<br>TC1/2  | Normally Closed Contact | 30V DC 1A<br>NC contact relay 2 only available up to V1.05                                                             |  |
| Motor<br>Temperature<br>Sensor | S1<br>S2<br>GND | PT100/PT1000/PTC        | Connection for a motor temperature sensor.                                                                             |  |
|                                | J13             | Interface Card          | 26-pin connection for interface card: CANbus or Profibus-DP                                                            |  |
| Interfaces                     | J10             | PG Interface            | 12-pin connection for position encoder                                                                                 |  |
| mendees                        | 485+<br>485-    | RS485 Interface         | RS485/Modbus interface; not potential-free to GND                                                                      |  |

## 2 Keypad

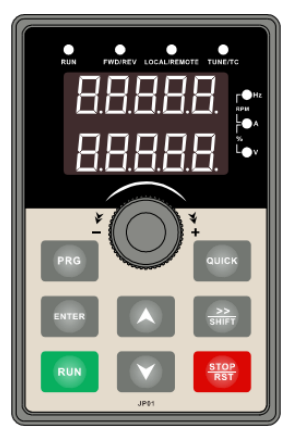

Figure 2-1 Keypad

#### 2.1 LED Indicators

| LED                            |                  | Name / Description                                                                                                    |                                                           |                                                                            |  |  |
|--------------------------------|------------------|----------------------------------------------------------------------------------------------------|-----------------------------------------------------------|----------------------------------------------------------------------------|--|--|
| Status LED                     | RUN              | Motor operating status display<br>ON: the frequency inverter is in operation.<br>OFF: the frequency inverter is in standby mode.                                                                                                    |                                                           |                                                                            |  |  |
|                                | LOCAL/<br>REMOTE | <ul> <li>Display of the control source</li> <li>ON: the frequency inverter is controlled via the terminals.</li> <li>OFF: the frequency inverter is controlled via the control panel.</li> <li>FLASHING: the frequency inverter is controlled remotely (RS485, CAN etc.)</li> </ul> |                                                           |                                                                            |  |  |
|                                | FWD/REV          | <ul> <li>Direction of rotation display</li> <li>ON: Direction of rotation is forwards.</li> <li>OFF: Direction of rotation is backwards.</li> </ul>                                                                                                    |                                                           |                                                                            |  |  |
|                                | TUNE/TC          | <ul> <li>Auto detection /</li> <li>ON: Torque cont</li> <li>Slow FLASHING</li> <li>Fast FLASHING</li> </ul>                                                                                                    | error displ<br>trol active<br>6: Auto-det<br>: Inverter i | ay<br>ection mode active<br>s in error state                               |  |  |
| Units Combination<br>Indicator | HzAV             | Γ<br><sup>●</sup> Hz<br>RPM<br>↓<br>● A<br>%<br>↓<br>● A<br>%<br>↓<br>● V                                                                                                    | Hz<br>A<br>V<br>RPM<br>%                                  | Frequency Unit<br>Current Unit<br>Voltage Unit<br>Speed Unit<br>Percentage |  |  |

#### 2.2 Keypad Buttons

| Sign        | Name                          | Function                                                                                                    |  |
|-------------|-------------------------------|----------------------------------------------------------------------------------------------------|--|
| PRG         | Parameter Setting/<br>ESC Key | <ul> <li>Call up parameterization menu</li> <li>Close parameterization menu</li> <li>Cancel parameter input without saving</li> </ul>                                                                                          |  |
| >><br>SHIFT | Shift Key                     | <ul> <li>Select special functions during operation</li> <li>Switch through the displayed status parameters</li> <li>Select the decimal point when selecting function parameters or<br/>entering function parameters</li> </ul> |  |
|             | UP Key                        | Increase parameter or function number, defined by parameter F6.18.                                                                                                    |  |
|             | DOWN Key                      | Decrease parameter or function number, defined by parameter F6.19.                                                                                                    |  |
| RUN         | RUN Key                       | Start running (if the device is in keypad control mode)                                                                                                    |  |
| STOP<br>RST | Stop/Reset Key                | Stops the motor during operation and resets the error status. If the keypad control is not active, the function depends on the setting in F6.00.                                                                               |  |
| ENTER       | Enter Key                     | <ul><li>Confirm settings</li><li>Navigate in parameter menus</li></ul>                                                                                                    |  |
| QUICK       | QUICK<br>Multifunction Key    | This key's function is determined by the setting of the function code F6.21.                                                                                                    |  |
|             | Keypad Rotary<br>Encoder      | Enables parameter values to be selected and changed in parameterization mode and can be used for frequency control during operation.                                                                                           |  |

#### 3 Quickstart

/4/

Ensure that all terminals have been securely connected. Ensure that the motor power matches that of the VFD.

#### 3.1 Commissioning Flowchart

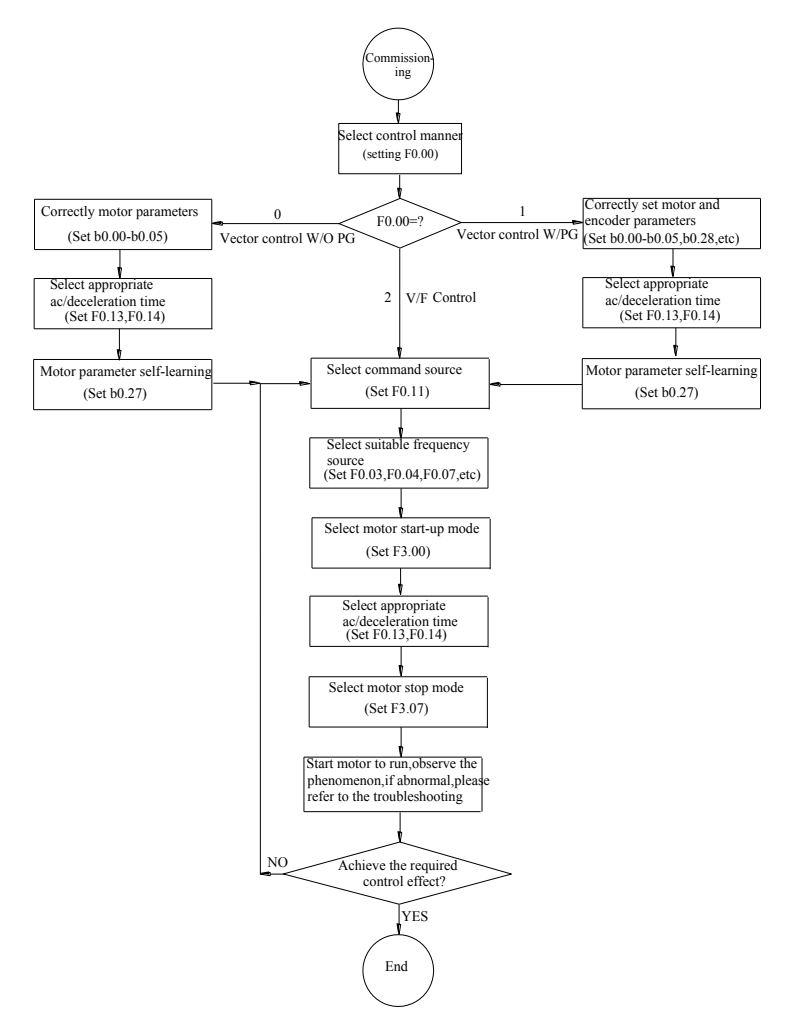

Figure 3-1 Commissioning Flowchart

#### **4** Function Parameters

Only a few of the most common function parameters and typical values are briefly described below. For the complete list of function parameters, please see the full user manual.

The column labelled "Mod." refers to whether or not the parameters are modifiable, i.e. can be manually adjusted by the user.

The following symbols will be used:

- ★ This parameter cannot be modified during operation
- This parameter is part of the actual testing data and thus cannot be modified
- $\Rightarrow$  This parameter can be modified both during operation and in standby mode;
- ▲ Factory parameter, not modifiable
- \_ This is a factory parameter related to power or model. Please check the details in the involved parameter introduction.

| Code  | Designation              | Setting Range                                                                                                    | Default | Mod. |
|-------|--------------------------|----------------------------------------------------------------------------------------------------|---------|------|
| F0.00 | Motor Control            | 0: Vector control without PG<br>1: Vector control using the pulse generator / rotary<br>encoder<br>2: V/f control                                                                                                    | 2       | *    |
| F0.01 | Target Frequency         | 0.00Hz to F0.19 (max frequency)                                                                                                    | 50.00Hz | ☆    |
| F0.03 | Frequency Control Source | 0: Keypad (F0.01) without saving after power-off<br>1: Keypad (F0.01), saving after power-off<br>2: Al1<br>3: Al2<br>4: Control panel rotary encoder<br>5: High-frequency pulse<br>6: Multi-speed operation<br>7: Simple PLC program<br>8: PID control<br>9: Specification via remote control<br>10: Al3 | 1       | *    |
| F0.11 | Command Source           | 0: Keypad (LED off)<br>1: Terminals (LED on)<br>2: Communication interface (LED flashes)<br>3: Keypad + communication interface<br>4: Keypad + terminals + communication interface                                                                                                    | 0       | ×    |

| F0.13 | Acceleration Time 1                        | 0.00s to 6500s                                                                                | Depends<br>on Model | ☆ |
|-------|--------------------------------------------|-----------------------------------------------------------------------------------------------|---------------------|---|
| F0.14 | Braking Time 1                             | 0.00s to 6500s<br>Default settings depend on output                                           | Depends<br>on Model | ☆ |
| F0.19 | Maximum Output Frequency                   | 50.00Hz to 3200.0Hz                                                                           | 50.00Hz             | * |
| F0.21 | Upper Limit Frequency                      | F0.23 to F0.19                                                                                | 50.00Hz             | ☆ |
| F0.23 | Lower Limit Frequency                      | 0.00Hz to F0.21                                                                               | 0.00Hz              | ☆ |
| F0.24 | Direction of Motor Rotation                | 0: Default (Forward)<br>1: Reverse (Backward)                                                 | 0                   | ☆ |
| F1.00 | DI1 Function                               | 0 to 51 (for the complete list, please see the full user                                      | 1                   | * |
| F1.01 | DI2 Function                               | manual; the following are examples.)                                                          | 2                   | * |
| F1.02 | DI3 Function                               | 1: Forward Operation                                                                          | 8                   | * |
| F1.03 | DI4 Function                               | 2: Reverse Operation<br>3: Three-Wire Operation Control                                       | 9                   | * |
| F1.04 | DI5 Function                               | 4: Forward Jog (FJOG)                                                                         | 12                  | * |
| F1.05 | DI6 Function                               | 6: Increase Frequency (UP)                                                                    | 13                  | * |
| F1.06 | DI7 Function                               | 7: Decrease Frequency (DOWN)<br>8: Free Stop                                                  | 14                  | * |
| F1.07 | DI8 Function                               | 9: Reset Error State (RESET)<br>10: Pause Operation                                           | 15                  | * |
| F2.00 | SPB Output Function                        | 0: Pulse output (F2.06)<br>1: Switching output (F2.01)                                        | 0                   | ☆ |
| F2.01 | SPB Output Function<br>(If F2.00=1)        | 0 to 40 (for the complete list, please see the full user manual; the following are examples.) | 0                   | ☆ |
| F2.02 | Relay Output 1 Function<br>(TA1, TB1, TC1) | 0: No function<br>1: Inverter in operation                                                    | 2                   | ☆ |
| F2.04 | SPA Output Function                        | 2: Error signal<br>3: Frequency limit FDT1 reached<br>4: Target frequency reached             | 1                   | ☆ |
| F2.05 | Relay Output 2 Function<br>(TA2, TC2)      | 5: Inverter in operation with frequency 0Hz, but not<br>stopped                               | 1                   | * |
| F2.06 | SPB Pulse Output Function<br>(If F2.00=0)  | 0 to 17 (for the complete list, please see the full user manual; the following are examples.) | 0                   | ☆ |

| F2.07 | DA1 Output Function                        | 0: Actual frequency<br>1: Target frequency<br>2: Output current                                                     | 2       | ☆  |
|-------|--------------------------------------------|----------------------------------------------------------------------------------------------------|---------|----|
| F2.08 | DA2 Output Function                        | 2: Output content<br>3: Torque<br>4: Output power<br>5: Output voltage                                              | 13      | ☆  |
| F3.00 | Start-Up Mode                              | 0: Direct start-up<br>1: Rotation-monitored start-up, speed equalization<br>2: Asynchronous motor pre-excited start | 0       | ☆  |
| F3.02 | Value for Speed Equalization               | 1 to 100                                                                                                    | 20      | ☆  |
| F3.07 | Stop Mode                                  | 0: Active stop<br>1: Free stop                                                                                      | 0       | \$ |
| F3.08 | DC Braking Frequency                       | 0.00Hz to F0.19                                                                                                    | 0.00Hz  | ☆  |
| F3.09 | Waiting Time for DC Brake                  | 0.0s to 100.0s                                                                                                    | 0.0s    | ☆  |
| F3.10 | Output Current with DC<br>Braking Function | 0% to 100%                                                                                                    | 0%      | ☆  |
| F3.11 | Duration of DC Braking<br>Function to Stop | 0.0s to 100.0s                                                                                                    | 0.0s    | ☆  |
| F4.01 | Torque Boost                               | 0.0% (Automatic)<br>0.1 to 30% (manual)                                                                             | 0.0%    | ☆  |
| F4.09 | Slip Compensation                          | 0% to 200.0%                                                                                                    | 0.0%    | ☆  |
| F4.11 | Oscillation Suppression                    | 0 to 100                                                                                                    | 0       | ☆  |
| F5.00 | Lower Proportional<br>Component G1         | 1 to 100                                                                                                    | 30      | ☆  |
| F5.01 | Lower Integral Time T1                     | 0.01s to 10.00s                                                                                                    | 0.50s   | ☆  |
| F5.02 | Lower Switching<br>Frequency 1             | 0.00 to F5.05                                                                                                    | 5.00Hz  | ☆  |
| F5.03 | Upper Proportional<br>Component G2         | 0 to 100                                                                                                    | 20      | ☆  |
| F5.04 | Upper Integral Time T2                     | 0.01s to 10.00s                                                                                                    | 1.00s   | ☆  |
| F5.05 | Upper Switching<br>Frequency 2             | F5.02 to F0.19                                                                                                    | 10.00Hz | ☆  |

| F5.06 | Integral Component                  | 0: Active<br>1: Inactive                                                                                                    | 0     | ☆  |
|-------|-------------------------------------|----------------------------------------------------------------------------------------------------|-------|----|
| F5.09 | Differential Gain                   | 50% to 200%                                                                                                    | 150%  | ☆  |
| F6.06 | IGBT Temperature                    | 0°C to 100°C                                                                                                    | -     | •  |
| F6.07 | Total Operation Time                | 0h to 65535h                                                                                                    | -     | •  |
| F6.08 | Total Power-On Time                 | 0h to 65535h                                                                                                    | -     | •  |
| F6.09 | Total Power Consumption             | 0 to 65535 kWh                                                                                                    | -     | •  |
| F9.00 | Baud Rate                           | Ones Digit: MODBUS<br>Tens Digit: Profibus-DP<br>Hundreds Digit: Reserved<br>Thousands Digit: CANlink<br>0 to 9, i.e. 300BPS to 115200BPS                              | 6005  | ×  |
| F9.01 | Data Format                         | 0: (8-N-2)<br>1: (8-E-1)<br>2: (8-O-1)<br>3: (8-N-1)                                                                                                    | 0     | ¢  |
| F9.02 | Address of the Inverter             | 1 to 247, 0 for master                                                                                                    | 1     | \$ |
| FA.00 | Control Mode                        | 0: Speed control<br>1: Torque control                                                                                                    | 0     | *  |
| FA.01 | Source for Torque Setting           | 0: Keypad (FA.02)<br>1: Al1<br>2: Al2<br>3: Control panel rotary encoder<br>4: Pulse<br>5: Communication interface<br>6: MIN (Al1, Al2)<br>7: MAX (Al1, Al2)<br>8: Al3 | 0     | *  |
| FA.02 | Torque Value Setting                | orque Value Setting -200.0% to 200.0%                                                                                                    |       | \$ |
| FA.03 | Torque Control<br>Acceleration Time | 0.00s to 650.00s                                                                                                    | 0.00s | ☆  |
| FA.04 | Torque Control<br>Braking Time      | 0.00s to 650.00s                                                                                                    | 0.00s | ☆  |
| FA.07 | Torque Filter Time                  | 0.00s to 10.00s                                                                                                    | 0.00s | ☆  |

| b0.00 | Motor Type               | 0: All common three-phase asynchronous motors<br>1: Three-phase asynchronous motor especially for<br>frequency inverters<br>2: Permanently excited synchronous motor (b0.27 to<br>b0.28 required)                                                                                                    | 0                   | * |
|-------|--------------------------|----------------------------------------------------------------------------------------------------|---------------------|---|
| b0.01 | Motor Rated Power        | 0.1 to 1000.0kW                                                                                                    | Depends<br>on Model | * |
| b0.02 | Motor Rated Voltage      | 1 to 2000V                                                                                                    | Depends<br>on Model | * |
| b0.03 | Motor Rated Current      | 0.01 to 655.35A / 6553.5A                                                                                                    | Depends<br>on Model | * |
| b0.04 | Motor Rated Frequency    | 0.01Hz to F0.19                                                                                                    | Depends<br>on Model | * |
| b0.05 | Motor Rated Speed        | 1 to 36000rpm                                                                                                    | Depends<br>on Model | * |
| y0.00 | Parameter Initialization | <ul> <li>0: No function</li> <li>1: Reset to factory settings (not including motor parameters)</li> <li>2: Delete runtime data</li> <li>3: Reset to factory settings (including motor parameters)</li> <li>4: Save current parameter set</li> <li>501: Restore user backup parameters</li> <li>10: Delete the control panel memory</li> <li>11: Upload current parameter set to control panel memory location 1</li> <li>12: Upload current parameter set to control panel memory location 2</li> <li>21: Download parameter set from control panel memory location 1</li> <li>22: Download parameter set from control panel memory location 1</li> </ul> | 0                   | * |
| y0.01 | User Password            | 0 to 65535                                                                                                    | 0                   | ☆ |

### **5** Troubleshooting

| No. | Error ID | Error Type                                   | Possible Causes                                                                                                  | Solutions                                                                                                    |
|-----|----------|----------------------------------------------|----------------------------------------------------------------------------------------------------|----------------------------------------------------------------------------------------------------|
|     |          |                                              | Short circuit at the output                                                                                      | Check the wiring.                                                                                                    |
|     |          |                                              | Cables too long                                                                                                  | Install a motor filter or motor reactor.                                                                                                    |
|     |          | Inverter I Init                              | Overheating                                                                                                    | Check the fan of the inverter and observe the installation dimensions.                                                                                      |
| 1   | Err.01   | Protection                                   | Wiring error                                                                                                    | Check the wiring.                                                                                                    |
|     |          |                                              | Control unit faulty                                                                                              |                                                                                                    |
|     |          |                                              | Faulty control display                                                                                           | Contact the technical support team.                                                                                                    |
|     |          |                                              | IGBT module faulty                                                                                               |                                                                                                    |
|     |          | Overcurrent<br>Err.02 During<br>Acceleration | Launch ramp too short                                                                                            | Increase the launch ramp time.                                                                                                    |
|     | Err.02   |                                              | Manual torque increase or V/f not suitable                                                                       | Reduce the torque increase and adjust the V/f characteristic curve.                                                                                         |
|     |          |                                              | Motor voltage too low                                                                                            | Adapt the motor voltage parameters to the motor.                                                                                                    |
|     |          |                                              | Short circuit on the motor                                                                                       | Check the wiring.                                                                                                    |
| 2   |          |                                              | Motor parameters missing in vector control                                                                       | Input and calibrate the motor parameters.                                                                                                    |
|     |          |                                              | Engine in motion even before the start                                                                           | Activate speed measurement or stop the motor.                                                                                                    |
|     |          |                                              | Sudden increase in motor load                                                                                    | Avoid sudden load changes.                                                                                                    |
|     |          |                                              | Rated power of the inverter too low                                                                              | Choose a larger inverter.                                                                                                    |
|     |          |                                              | Automatic torque boost attempts to<br>force the engineinto motion, but the<br>frequency is too low for the motor | <ul> <li>Deactivate the torque boost (F4.01).</li> <li>Increase the starting frequency.</li> <li>Calibrate the motor and operate in vector mode.</li> </ul> |
| 3   | Err.03   | Overcurrent<br>During Braking                | Short circuit at the output of the inverter                                                                      | Check the motor supply cable.                                                                                                    |

|   |        |                                       | Motor parameters missing in vector control  | Input and calibrate the motor parameters.                            |
|---|--------|---------------------------------------|---------------------------------------------|----------------------------------------------------------------------|
|   |        |                                       | Braking time too short                      | Increase the braking time.                                           |
|   |        |                                       | DC braking frequency too high               | Reduce F3.08.                                                        |
|   |        |                                       | Motor voltage too low                       | Adapt the motor voltage parameters to the motor.                     |
|   |        |                                       | Sudden increase in motor load               | Avoid sudden load changes.                                           |
|   |        |                                       | No brake unit / brake resistor              | Install a brake unit / brake resistor.                               |
| 4 | Err.04 | Overcurrent at<br>Constant Speed      | Short circuit at the output of the inverter | Check the motor supply cable.                                        |
|   |        |                                       | Motor parameters missing in vector control  | Input and calibrate the motor parameters                             |
|   |        |                                       | Motor voltage too low                       | Adapt the motor voltage parameters to the motor                      |
|   |        |                                       | Sudden increase in motor load               | Avoid sudden load changes.                                           |
|   |        |                                       | Rated power of the inverter too low         | Choose a larger inverter.                                            |
|   | Err.05 | Overvoltage<br>During<br>Acceleration | Input voltage too high                      | Check the mains voltage.                                             |
| 5 |        |                                       | External torque accelerates motor           | Remove the external torque.                                          |
|   |        |                                       | Launch ramp too short                       | Increase the ramp time.                                              |
| 6 | Err.06 | Overvoltage<br>During Braking         | Input voltage too high                      | Check the mains voltage.                                             |
|   |        |                                       | External torque accelerates motor           | Remove the external torque or install a brake unit / brake resistor. |
|   |        |                                       | Stop ramp too short                         | Increase the stop ramp time.                                         |
|   |        |                                       | No brake unit / brake resistor              | Install a brake unit / brake resistor.                               |
| 7 | Err.07 | Overvoltage at<br>Constant Speed      | External torque accelerates motor           | Remove the external torque or install a brake unit / brake resistor. |
|   |        |                                       | Input voltage too high                      | Check the mains voltage.                                             |

| 8  | Err.08 | Control Voltage<br>Error                                                                                     | Input voltage at the terminals is not within the specified range | Adapt the input voltage to the specified range.                              |
|----|--------|----------------------------------------------------------------------------------------------------|------------------------------------------------------------------|------------------------------------------------------------------------------|
|    | Err.09 | Undervoltage                                                                                                 | Temporary loss of input voltage                                  | Acknowledge the error (e.g. in the case of external power-off)               |
|    |        |                                                                                                    | Input voltage not in the range of the inverter                   | Check the mains voltage.                                                     |
| 9  |        |                                                                                                    | DC link voltage incorrect                                        | Contact the technical support team.                                          |
|    |        |                                                                                                    | Rectifier not working correctly                                  |                                                                              |
|    |        |                                                                                                    | Output circuit not working correctly                             |                                                                              |
|    |        |                                                                                                    | Control circuit not working correctly                            |                                                                              |
|    |        | Inverter Overload                                                                                            | Inverter power too low                                           | Choose a larger inverter.                                                    |
| 10 | Err.10 |                                                                                                    | Load on motor too high or motor blocked                          | Reduce the load and check the motor for mechanical defects.                  |
| 11 | Err.11 | Motor Overload                                                                                               | Mains voltage too low, resulting in grid weakness                | Check the mains voltage.                                                     |
|    |        |                                                                                                    | Motor protection parameter (F8.03) incorrect                     | Check parameter F8.03.                                                       |
|    |        |                                                                                                    | Load on motor too high or motor blocked                          | Reduce the load and check the motor for mechanical defects.                  |
|    | Err.12 | Err.12<br>Phase Loss /<br>Phase Asymmetry<br>at the Input<br>(only possible for<br>18kW and above<br>models) | Mains voltage collapses                                          | Reduce the load on the grid.                                                 |
|    |        |                                                                                                    | Input circuit not working correctly                              | Contact the technical support team.                                          |
| 12 |        |                                                                                                    | Control circuit not working correctly                            |                                                                              |
|    |        |                                                                                                    | Mains voltage quality too low                                    | Install a line reactor.                                                      |
| 13 | Err.13 | Err.13<br>Err.13                                                                                             | Motor supply cable not in order                                  | Check the motor supply cable and the connection to the motor terminal board. |
|    |        |                                                                                                    | There is no symmetrical load at the output                       | Check the insulation of the motor windings.                                  |
|    |        |                                                                                                    | Output circuit not working correctly                             | Contact the technical support team.                                          |
|    |        |                                                                                                    | IGBT module not working correctly                                |                                                                              |

| 14 | Err.14 | Overheating of<br>the IGBT Module<br>(above 80°C)         | Ventilation covered                                                        | Ensure sufficient air supply.                                               |
|----|--------|-----------------------------------------------------------|----------------------------------------------------------------------------|-----------------------------------------------------------------------------|
|    |        |                                                           | Cooling fan damaged                                                        | Replace the cooling fan.                                                    |
|    |        |                                                           | Ambient temperature too high                                               | Lower the temperature.                                                      |
|    |        |                                                           | Thermistor damaged                                                         | Contact the technical support team.                                         |
|    |        |                                                           | IGBT module damaged                                                        |                                                                             |
| 15 | Err.15 | Error due to<br>External<br>Accessories                   | External error signal active at DI terminals (function 11 or 33)           | Acknowledge (reset) the error signal.                                       |
|    | Err.16 | Communication<br>Error                                    | Communication line disrupted                                               | Check the cable.                                                            |
| 16 |        |                                                           | Parameter F9.07 not correct                                                | Correctly select the communication card type.                               |
|    |        |                                                           | Other parameters from F9 for<br>communication configuration not<br>correct | Check the parameters.                                                       |
|    |        |                                                           | Connected PC sends incorrectly                                             | Check the settings and wiring of the PC.                                    |
|    | Err.17 | Error at the<br>Power Switch                              | Phase loss / phase asymmetry at the input                                  | Contact the technical support team.                                         |
| 17 |        |                                                           | Contacts in input or output circuit faulty                                 |                                                                             |
| 18 | Err.18 | Error in Current<br>Measurement                           | Current sensor faulty                                                      | Contact the technical support team.                                         |
| 19 | Err.19 | Error when<br>Calibrating Motor<br>Parameters             | Motor parameters entered do not match nameplate                            | <ul><li>Correct the parameters.</li><li>Check the comma position.</li></ul> |
|    |        |                                                           | Measurement timeout                                                        | Check the connection to the motor.                                          |
| 20 | Err.20 | Err.20<br>Err.20<br>(Encoder Signal<br>longer than b0.34) | Encoder damaged                                                            | Contact the technical support team.                                         |
|    |        |                                                           | Encoder card damaged                                                       | Replace the encoder card.                                                   |
|    |        |                                                           | Encoder card not compatible with encoder                                   | Order a compatible card.                                                    |
|    |        |                                                           | Encoder parameters not correct                                             | Check the parameter settings.                                               |

|    |        |                                                 | Connection between encoder card and encoder faulty                                                                             | Check the connection.                                                                    |
|----|--------|-------------------------------------------------|----------------------------------------------------------------------------------------------------|------------------------------------------------------------------------------------------|
| 21 | Err.21 | EEPROM<br>Read / Write Error                    | EEPROM damaged                                                                                                    | Contact the technical support team.                                                      |
| 22 | Err.22 | Hardware Error                                  | Overvoltage                                                                                                    | Eliminate the overvoltage.                                                               |
|    |        |                                                 | Overcurrent                                                                                                    | Eliminate the overcurrent.                                                               |
| 23 | Err.23 | Short-Circuit<br>to Earth                       | Short circuit on the motor                                                                                                    | Replace the cable or the motor.                                                          |
| 26 | Err.26 | Operating Time<br>Limit (F7.21)<br>Reached      | Configured operating time limit has been reached (monitoring active)                                                           | <ul><li>Increase the time limit.</li><li>Reset the operating times with y0.00.</li></ul> |
| 27 | Err.27 | Custom Error 1                                  | Digital input terminal with function<br>44 active                                                                              | Acknowledge (reset) the error signal.                                                    |
| 28 | Err.28 | Custom Error 2                                  | Digital input terminal with function<br>45 active                                                                              | Acknowledge (reset) the error signal.                                                    |
| 29 | Err.29 | Power-On Time<br>Limit (F7.20)<br>Reached       | Configured power-on time limit has been reached (monitoring active)                                                            | <ul><li>Increase the time limit.</li><li>Reset the operating times with y0.00.</li></ul> |
| 30 | Err.30 | Load Loss                                       | Current drops below the value of F8.31 for the duration set in F8.32                                                           | Check parameters F8.31 and F8.32.                                                        |
| 31 | Err.31 | PID Feedback<br>Signal Loss<br>During Operation | PID feedback signal does not<br>exceed E2.11 without interruption<br>for longer than the detection time<br>configured in E2.12 | Check the PID feedback signal and wiring<br>or adjust E2.11/E2.12.                       |
| 40 | Err.40 | 40 Current Limit<br>Exceeded                    | Load on motor too high or motor blocked                                                                                        | Reduce the load and check the motor for mechanical damage.                               |
|    |        |                                                 | Inverter power too low                                                                                                    | Choose a larger inverter.                                                                |
| 41 | Err.41 | Motor Switchover<br>During Operation            | Switched to another motor during operation                                                                                     | Stop the motor and repeat the switchover.                                                |
| 42 | Err.42 | rr.42 Speed Deviation<br>Too High               | Settings of parameters F8.15/F8.16 incorrect                                                                                   | Adjust the parameters.                                                                   |
|    |        |                                                 | Settings for encoder card incorrect                                                                                            |                                                                                          |

|    |        |                                            | Motor parameter calibration was not<br>successful                               | Repeat the calibration.                                                  |
|----|--------|--------------------------------------------|---------------------------------------------------------------------------------|--------------------------------------------------------------------------|
| 43 | Err.43 | Motor Speed<br>Too High                    | Motor parameter calibration was not successful                                  | Repeat the calibration.                                                  |
|    |        |                                            | Settings for encoder card incorrect                                             |                                                                          |
|    |        |                                            | Settings of parameters F8.13/F8.14<br>not correct                               | Adjust the parameters.                                                   |
| 45 | Err.45 | Motor<br>45 Overheating<br>(above F8.34)   | Connection to temperature sensor<br>not correct                                 | Check the sensor and the cable.                                          |
|    |        |                                            | Motor temperature too high                                                      | Adjust the carrier frequency (parameter F0.18) or improve motor cooling. |
| 51 | Err.51 | Error During<br>Position<br>Initialization | Deviation between the actual and<br>the entered motor parameters is<br>too high | Check the motor parameters.                                              |
| _  | CoF    | Communication<br>Error                     | Poor connection between inverter and control unit                               | Check the cable and the control unit.                                    |
| _  | LoC    | N/A, see y0.01                             | Inverter is password-protected                                                  | <ul><li>Enter the password.</li><li>Remove the password.</li></ul>       |

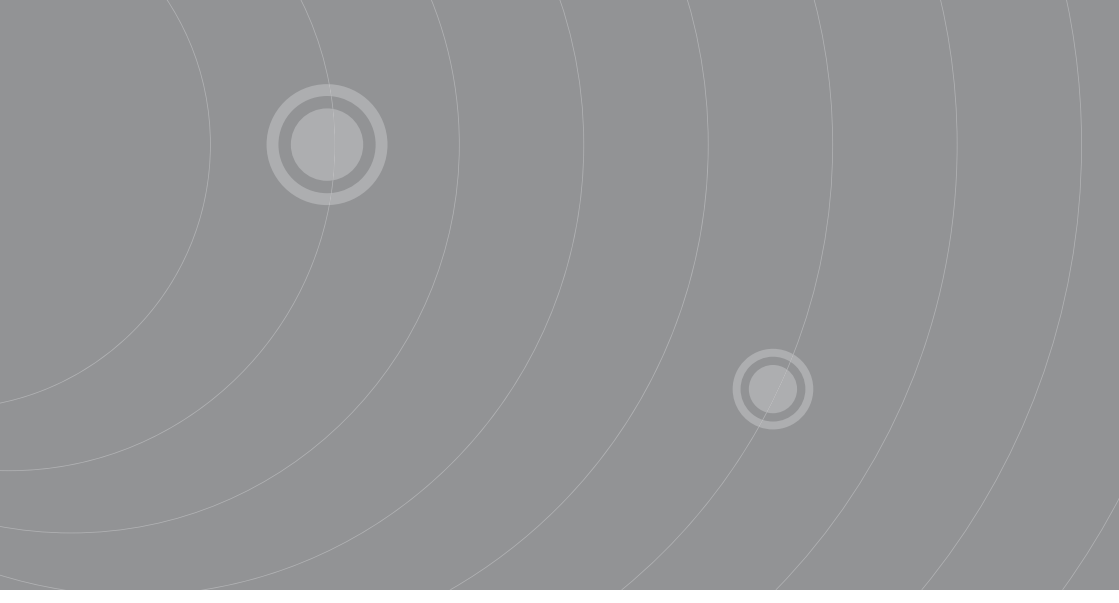

SOURCETRONIC GMBH Fahrenheitstrasse I 28359 Bremen Germany

T +49 421 2 77 99 99 F +49 421 2 77 99 98 info@sourcetronic.com www.sourcetronic.com skype: sourcetronic

# CE

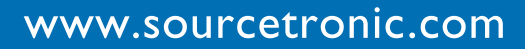